## Een blog van Weebly toevoegen.

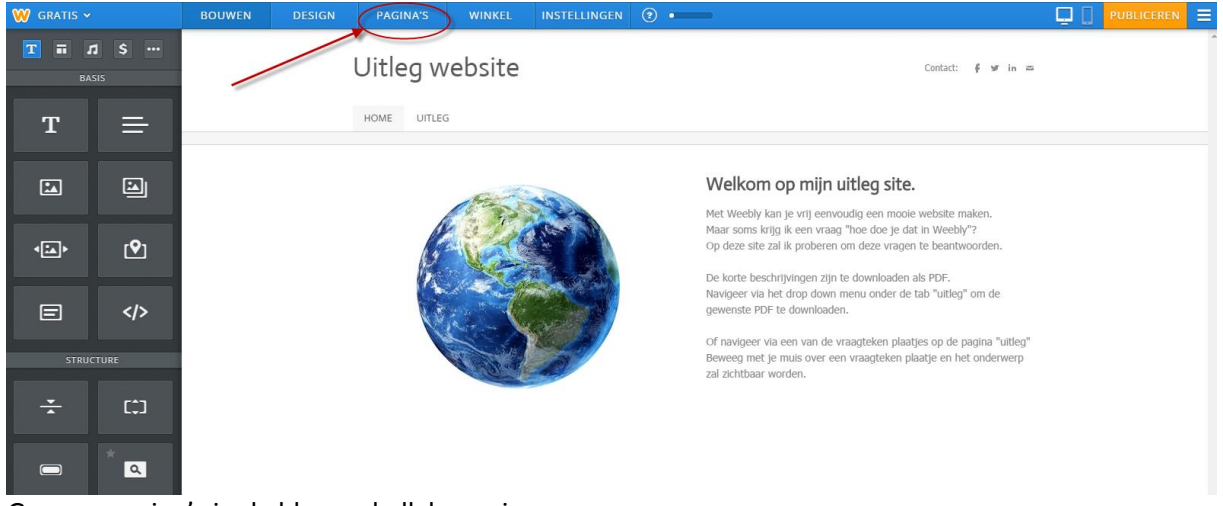

## Ga naar pagina's in de blauwe balk bovenin.

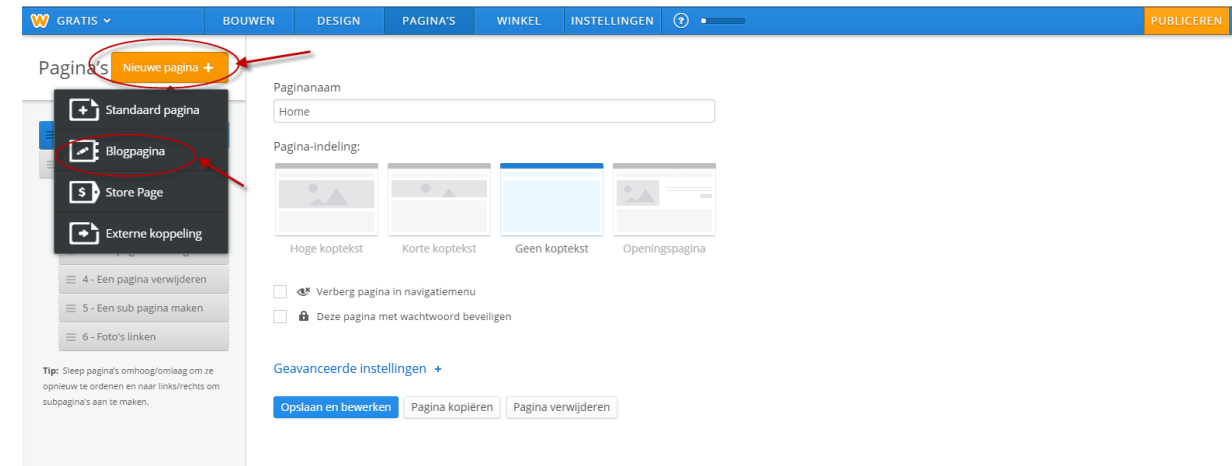

## Klik vervolgens op nieuwe pagina+ en vervolgens op blogpagina.

| 💓 gratis 🗸                                                                                                    | BOUWEN DESIGN                    | PAGINA'S                                                           | WINKEL INST        | ELLINGEN ? •   | 5 | PUBLICEREN 🚍 |
|----------------------------------------------------------------------------------------------------|----------------------------------|--------------------------------------------------------------------|--------------------|----------------|---|--------------|
| Pagina's Nieuwe pagina                                                                                                    | + Paginanaam                     |                                                                    |                    |                |   |              |
| ⊟ Home ≡ Uitler                                                                                                    | Pagina-indeling:                 |                                                                    |                    |                |   |              |
| = 1 - Start Je Website                                                                                                    |                                  | • .                                                                |                    | •              |   |              |
| <ul> <li>2 - Je Header aanpassen</li> <li>3 - Een pagina toevoegen</li> </ul>                                                              | Hoge koptekst                    | Korte koptekst                                                     | Geen koptekst      | Openingspagina |   |              |
| <ul> <li># - Een pagina verwijderer</li> <li>5 - Een sub pagina maken</li> </ul>                                                           | C Verberg p                      | agina in navigatiemenu                                             |                    |                |   |              |
| G - Eqto's linken     Weebly Blog      Tip: Skep pages onhoog/onlag on     opniewit e ordenen en nar link/redus     subgains* an te maker. | Geavanceerde i<br>Opslaan en bew | na met wachtwoord beveil<br>nstellingen +<br>erken Pagina kopiërer | n Pagina verwijden | en             |   |              |

Geef je blog een naam (ik heb hem voor het gemak "Weebly blog" genoemd). En vervolgens klik je op opslaan en bewerken.

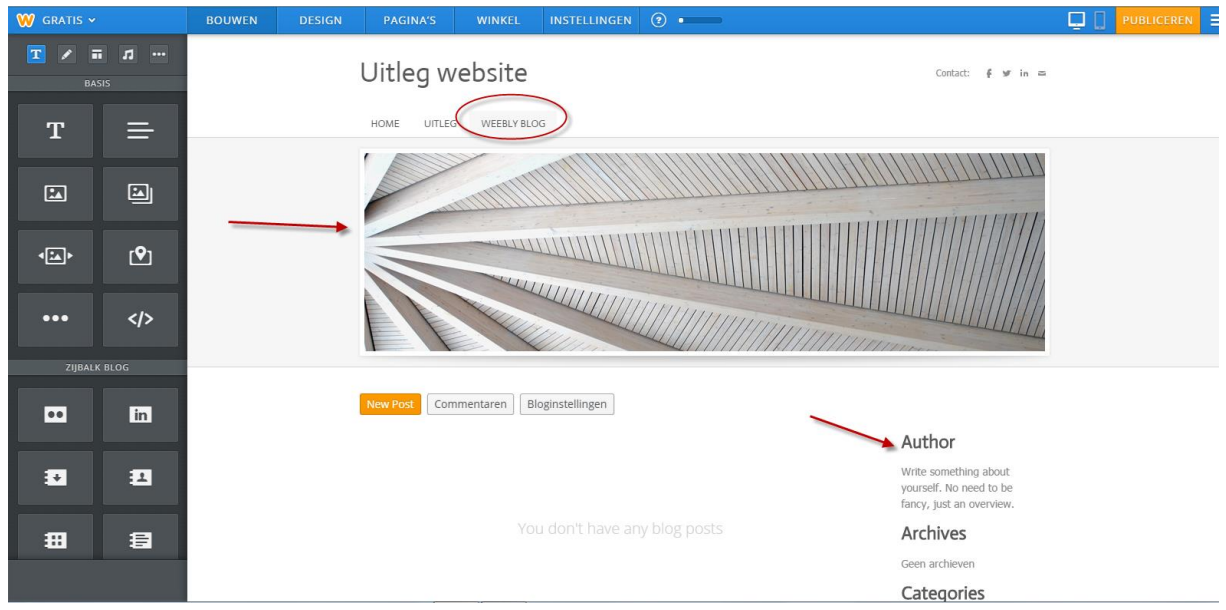

Je blog is nu aangemaakt.

Nu kan je de header/foto aanpassen zoals je dat wil en kan je de gegevens zoals "AutHor" aanpassen.

## En vervolgens ben je klaar om je eerste artikel te posten.

| 🤍 gratis 🗸         | BOUWEN DESIGN PAGINA'S WINKEL INSTELLINGEN ? |                                                                              |
|--------------------|----------------------------------------------|------------------------------------------------------------------------------|
| T 🖍 🖬 🎵 🚥<br>Basis | Uitleg website                               | Contact: 🗲 🖋 in 🚍                                                            |
| Т =                | HOME UITLEG WEEBLY BLOG                      |                                                                              |
|                    | New Post Commentaren Bloginstellingen        | Over mii                                                                     |
| • <b>⊡•</b> •      |                                              | Write something about<br>yourself. No need to be<br>fancy, just an overview. |
| •••                | You don't have any blog posts                | Archives                                                                     |
|                    |                                              | Geen archieven                                                               |
| ZIJBAĽK BLOG       |                                              | Categories                                                                   |

Ga hiervoor naar new post.

| W gratis 🗸 | ,    | BOUWEN | DESIGN | PAGINA'S                             | WINKEL | INSTELLINGEN | ? • • • • • |               |                                                                        | Q [] | PUBLICEREN |
|------------|------|--------|--------|--------------------------------------|--------|--------------|-------------|---------------|------------------------------------------------------------------------|------|------------|
| <b>T =</b> |      |        |        | Opslaan Save to                      | Drafts |              |             |               | Cancel Post                                                            |      |            |
| т          | =    |        |        | <b>Titel van ber</b><br>09/14/2014 🔟 | icht   |              |             | 0 Commentaren | Post Settings<br>Sharing                                               |      |            |
| ×.         |      |        |        |                                      |        |              |             |               | Commentaren<br>Openen •<br>Categorieën Toevoegen                       |      |            |
| <b>4</b>   | ٩    |        |        |                                      |        |              | , T         |               |                                                                        |      |            |
| •••        |      |        |        |                                      |        |              |             |               | No tags created                                                        |      |            |
| *          | (\$) |        |        |                                      |        |              |             |               | Share Draft<br>Send a secret link to a friend.<br>http://www.weebly.cc |      |            |
|            | *    |        |        |                                      |        |              |             |               |                                                                        |      |            |
| м!<br>÷    | EDIA |        |        |                                      |        |              |             |               |                                                                        |      |            |

Nu kan je het drop and drag systeem gebruiken zoals je dat op je website ook gebruik. Dus tekst, titels, afbeeldingen, slidshows of galeries je kan het er allemaal inslepen.

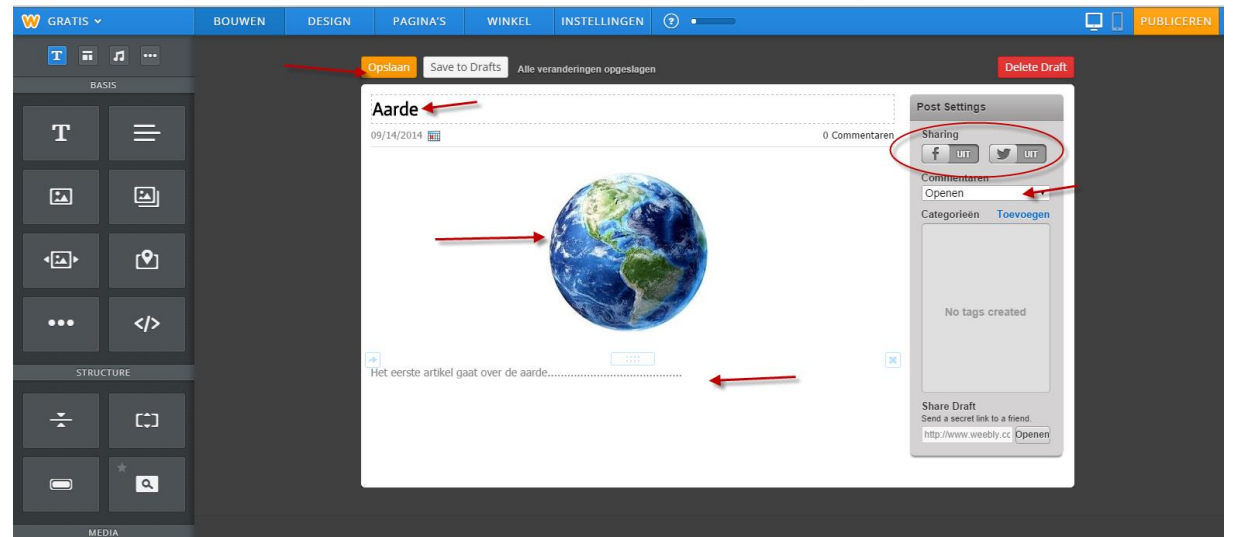

Ik heb voor het voorbeeld een blog post "aarde" gemaakt.

Nu zijn er nog meer opties en die kun je als je dat wens gebruiken.

Je kan er voor kiezen je blog artikel te delen op facebook en of twitter.

Je kan instellen hoe je de blog commentaren wil krijgen etc.

Als je artikel klaar is zoals je hem hebben wil klik je op opslaan (bovenaan je artikel)

| 🤍 GRATIS 🗸   |                       | BOUWEN | DESIGN PAGINA'S WIN            | IKEL INSTELLINGEN (?) |               |                     | PUBLICEREN |
|--------------|-----------------------|--------|--------------------------------|-----------------------|---------------|---------------------|------------|
| 🔽 🗷 i        | <b>■ 11 …</b><br>Asis |        | New Post Commentare            | n Bloginstellingen    |               |                     |            |
| т            | ≕                     |        | <b>Aarde</b><br>09/14/2014     |                       | 0 Commentaren | Over mij            |            |
| 1            | Ð                     |        |                                |                       | -             | Edit Post overview. |            |
| <b>4</b> ≛≜► | ٩                     |        |                                |                       |               | September 2014      |            |
| •••          |                       |        |                                |                       |               | Alles               |            |
| ZIJBAL       | K BLOG                |        | Het eerste artikel gaat over d | le aarde              |               |                     |            |
|              |                       |        | Voeg commentaar toe            |                       |               |                     |            |

Je blog is nu gepubliceerd.

Wil je nog iets aanpassen klik dan op "edit post" en ben je echt klaar klik dan op publiceren.